## LGSUHSD ANNUAL RESIDENCY VERIFICATION STEP BY STEP INSTRUCTIONS

- ► Log in to Aeries with a parent account <u>https://lgsuhsd.asp.aeries.net/student/loginparent.aspx</u>
- ➤ Click on Student Info
- Click on Student Document Requests

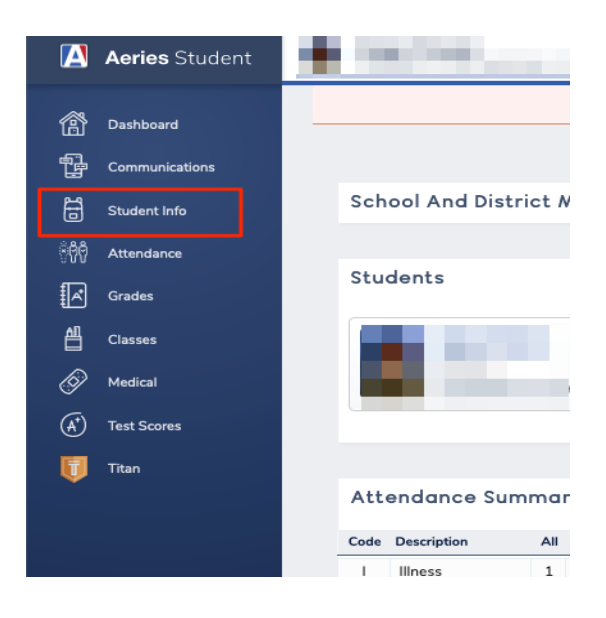

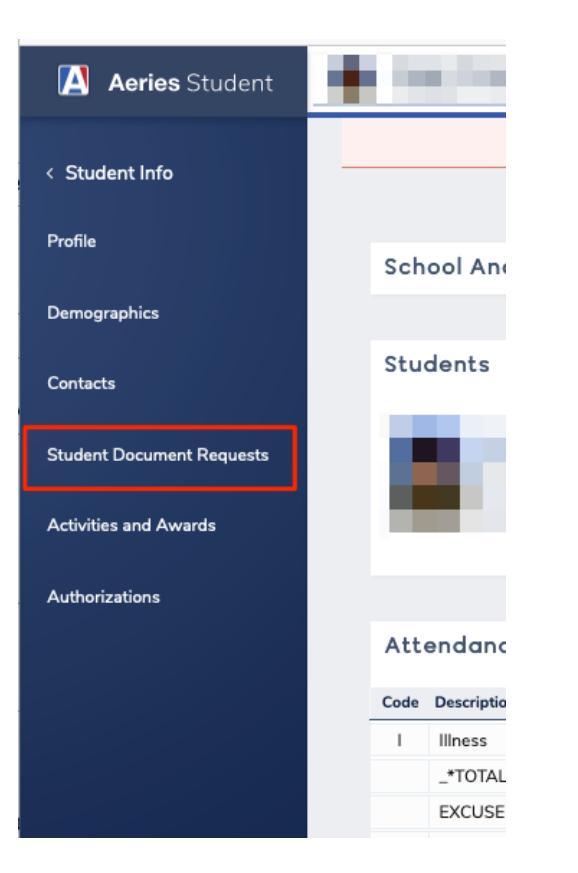

Click "Select documents" under each of the 3 document requests. (.pdf .jpg .png file types only please). There is not a "Submit" button to select after you upload the required documents. Aeries will save and store your documents for further review once the documents are uploaded.

| < Student Info            | Student Document Requests                                                                                                    |
|---------------------------|----------------------------------------------------------------------------------------------------|
| Profile                   |                                                                                                    |
| Demographics              | Requested Documents                                                                                                    |
|                           | Proof of Residency                                                                                                    |
| Contacts                  | California Education Code (Section 48200) and District Board Policy 5111 require that a student be er<br>Requirements, I have attached the required documentation as proof of residence for enrollment. I decl<br>in immediate withdrawal of the student from District schools.                                                                                                    |
| Student Document Requests |                                                                                                    |
|                           | Proof of Residency #1                                                                                                    |
| Activities and Awards     | ONE of the following forms of parent/guardian's photoID:                                                                                                    |
| Authorizations            | 1. Current California State Driver's License     2. California ID card     3. Valid Passport or Consulate Issued Picture ID     Proof of Residency #2:                                                                                                    |
|                           | ONE of the following documents with parent/guardian's name and LGSUHSD residence address:                                                                                                    |
|                           | <ol> <li>Current valid vehicle registration card</li> <li>Current year's W-2 form(s)</li> <li>Current paycheck stub issued to employee with both the employer's address and the employe<br/>4. Declarations Page from: Current Homeowners/Renters or Vehicle Insurance Policy</li> <li>Current Voter Registration</li> <li>Current correspondence from a government agency, e.g., IRS or Social Security</li> </ol> Proof of Residency #3 |
|                           | ONE of the following with parent/guardian's name and LGSUHSD residence address:                                                                                                    |
|                           | <ol> <li>Current Property Tax Bill</li> <li>Final closing statement or deed (in the case of recent home purchase only, i.e., within the<br/>3. Lease/Rental Agreement signed &amp; valid for current school year AND proof of current payment, etc.)</li> </ol>                                                                                                    |
|                           | Proof of Residency #1 - Parent/Guardian Photo ID<br>Upload one item from the #1 list above                                                                                                    |
|                           | Files                                                                                                    |
|                           | Select documents                                                                                                    |
|                           | PNG                                                                                                    |
|                           | Proof of Residency #2 - Document with Parent/Guardian Name<br>Address                                                                                                    |
|                           | Upload one item from the #2 list above                                                                                                    |
|                           | Files                                                                                                    |
|                           | Select documents                                                                                                    |